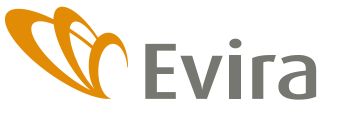

TIEDOTTEEN LIITE Nautarekisteri

Eläinten terveys ja hyvinvointiosasto Eläinten hyvinvoinnin ja tunnistamisen -yksikkö

12.4.2018

# Eläintietojärjestelmän nautarekisterin viranomaissovellus

Eläintietojärjestelmän nautarekisterisovellus on käytettävyydeltään erityyppinen kuin käytössä olevat lammas-, vuohi- ja sikarekisterisovellukset.

Sovellus on pitkälle itseohjaava ja siihen on sisällytetty käyttöohjeita, joten varsinaista käyttöopasta ei tarvita.

Kun eläintenpitäjä, eläin tai merkki on haettu, voidaan avata ns. hampurilaisvalikko lisätietojen selaukseen klikkaamalla alla näkyvää viivastoa. Sovelluksessa navigoiminen perustuu pitkälti näiden hampurilaisvalikoiden käyttöön.

| EU-tunnus<br>FI 0000 0733<br>Kopiol EU-tunnus<br>Nimi<br>ROKTAAVI<br>Korva<br>0076 | Tilatunnus:<br>Eläintenpitäjä   |
|------------------------------------------------------------------------------------|---------------------------------|
| Perustiedot                                                                        | Eläimet                         |
| Sijaintitiedot<br>Tunnukset ja merkkitilaukset                                     | ∨apaat merkit<br>Tilapäismerkit |
| Ilmoitukset                                                                        | Tilaukset                       |

Sovellukseen on sisällytetty Info-painikkeita, joista klikkaamalla pääset kyseisen näkymän ohjesivulle, joka avautuu omaan ikkunaan.

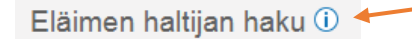

Viemällä hiiren painikkeen, taulukon sarakeotsikon tai kooditiedon päälle saa myös lisätietoa.

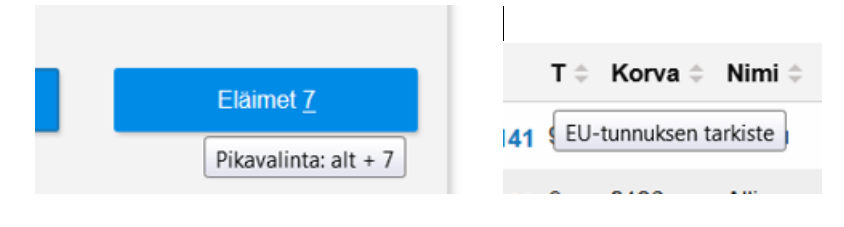

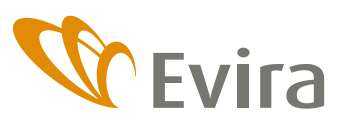

TIEDOTTEEN LIITE Nautarekisteri

Eläinten terveys ja hyvinvointiosasto Eläinten hyvinvoinnin ja tunnistamisen -yksikkö

12.4.2018

## Ensimmäisen version sisältö

Eläintenpitäjän haku

- haku tilatunnuksella ja asiakastunnuksella
- myös asiakasnumerolla haku
  - o tulee varsinaisesti käyttöön uuden nautarekisterin myötä vuonna 2020
- pitopaikan eläintenpitäjien haku, palauttaa eläintenpitäjät
  - o joilla on parhaillaan eläimiä ko. pitopaikassa ja
  - o joilla on joskus ollut eläimiä ko. pitopaikassa
- eläintenpitäjien haku nimellä
  - tämä ominaisuus ei ole tällä hetkellä täysin luotettava, suositellaan käyttämään tunnuksilla hakua

Eläintenpitäjän perustiedot

- osoite ja muut yhteystiedot
- maatilan tiedot
- myöhemmin tulossa: eläintenpitäjäksi rekisteröityminen, hallinnoimat pitopaikat

Eläintenpitäjän eläimet

- oletuksena kaikki eläimet edellisen vuoden ensimmäisestä päivästä lähtien
- nautaeläinluettelon tulostaminen
  - poistetut alkaen-päivämäärä vaikuttaa nautaeläinluettelolle tulostuviin poistettuihin eläimiin
  - nautaeläinluettelon ja vapaiden merkkien luettelon muodostuminen edellyttää, että käytetyssä selaimessa on ponnahdusikkunat sallittu. Sovelluksen lisääminen sallittujen sivustojen listalle onnistuu klikkaamalla alla olevan nuolen osoittamaa symbolia ja valitsemalla *"Näytä aina ponnahdusikkunat sivustosta <u>https://nauta</u>-vk-evira.fi"*

| ← → C 🔒 Turvallinen   https://nauta-vk.evira.fi/#/elaimet/24797                                    | ETJ Nautarekisteri versio X                                                                                                    |                                                                     |
|----------------------------------------------------------------------------------------------------|----------------------------------------------------------------------------------------------------|---------------------------------------------------------------------|
| 🔢 Sovellukset 🗶 Conflu 👻 Jira 🗉 vyvi-nettipostivyv,fi 🖬 Maa- ja metsätalous: 🍱 * Taulut   Trello . | 🚄 Tietosuojavirhe 💔 Nautarekisteri_VK_te                                                                                                    |                                                                     |
|                                                                                                    |                                                                                                    |                                                                     |
| Finnish Food Safety Authority                                                                      | City and City and Cit | Ponnahdusikkunat estetty                                            |
| Haut: Elaimen haltijat   Elaimet   Merkit                                                          | Sinaronasoni Hadaaron Soni Kijadda u                                                                                                    | Seuraavat ponnahdusikkunat estettiin tällä sivulla:                 |
| « Takaisin                                                                                         |                                                                                                    | blob:https://nauta-vk.evira.fi/923a2014-5548-4a98-a73a-fbf4cf965818 |
| Elánteroitáik                                                                                      | Puheim                                                                                                    | Näytä aina ponnahdusikkunat sivustosta https://nauta-vk.evira.fi    |
| Eläintenpitäjän eläimet ()                                                                         |                                                                                                    |                                                                     |
| Pitopaikka                                                                                         | Eläimet Poistetut alkaen Poistetut pää                                                                                                    | W Hallinnoi Valmis                                                  |
| Kaikki pitopaikat                                                                                  | Kaikki • 01.01.2017 📷 • 09.04.201                                                                                                    | 8                                                                   |
|                                                                                                    | AUTAELĂINLUETTELO                                                                                                    |                                                                     |
| Lisää rajausehtoja 🔝                                                                               |                                                                                                    |                                                                     |
| Eläimiä listalia 49 Elossa 36 joista lehmiä 19 sonneja 17 Po                                       | oistettu 13                                                                                                    | VIE TAULUKKOON                                                      |
| EU-tunnus 😜 🛛 T 🕆 Korva 🕆 Nimi 🕆 Syntymäpvm                                                        | n 🗧 Sukup 🗧 Rotu 🗧 Käyttö 🕸 Tulopym 🗧 Tulotapa 🗧 Poistopym 🗧                                                                                                    | Poistotapa : Paivityspvm : Paivittaja :                             |
| EL0000 1034 8 0184 Unders 06 12 2010                                                               | Lehma AV Maito 06.12.2010 Syntyma                                                                                                    | 14 12 2010 CA4630                                                   |

- eläinlistauksen vieminen Exceliin
  - näytöllä näkyvän eläinlistauksen voi viedä Exceliin Vie taulukkoon -linkistä, jossa sitä voi muokata haluamakseen
  - Exceliin tulostuu myös EU-tunnuksen neljä viimeistä numeroa ja eläimen pitopaikka omiin sarakkeisiin
  - eläinlistausta voi myös rajata näytöllä erilaisilla ehdoilla ennen sen viemistä Exceliin

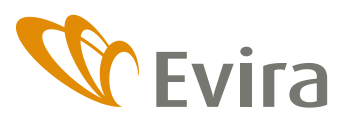

Eläinten terveys ja hyvinvointiosasto Eläinten hyvinvoinnin ja tunnistamisen -yksikkö

12.4.2018

Eläintenpitäjän vapaat merkit

## • vapaiden merkkien luettelon tulostaminen

Eläintenpitäjän tilapäismerkit

 oletuksena kaikki tilapäismerkit (sekä vapaat että käyttöönotetut) edellisen vuoden ensimmäisestä päivästä lähtien

Eläintenpitäjän tilaukset

- oletuksena kaikki tilaukset edellisen vuoden ensimmäisestä päivästä lähtien
- korvausmerkkitilauksia pääsee tarkastelemaan tarkemmin niiden linkistä

Eläimen haku

- eläintä voi hakea EU-tunnuksella
- myöhemmin tulossa lisää hakuehtoja mm. haku tilapäismerkkitunnuksella, ulkomaisella tunnuksella

Eläimen perustiedot

• eläimen perustiedot ja polveutuminen

Eläimen sijaintitiedot

- eläimen sijaintitiedot
- eläimen haltijakohtaiset tiedot (nimi, korva, käyttö, rotu)

Eläimen tunnukset ja tilaukset

- eläimeen liitetyt ulkomaiset tunnukset ja tilapäismerkki
- eläimen kaikki korvausmerkkitilaukset

Eläimen ilmoitukset

- eläimen kaikki ilmoitukset
- klikkaamalla linkkiä (*Lisäys tai Muutos*) voi tarkastella tarkemmin kaikkia ilmoituksia yksi kerrallaan
- valitsemalla väkäsen rivin / rivien eteen, voi tarkastella niitä yksitellen tarkemmin (yläreunan nuolella siirtyminen edelliseen tai seuraavaan ilmoitukseen), kahden tai useamman ilmoituksen vertaaminen näin helpompaa

Merkin haku

- merkkiä voi hakea EU-tunnuksella (ilman tarkistetta)
- myöhemmin tulossa lisää hakuehtoja mm. haku tilapäismerkkitunnuksella

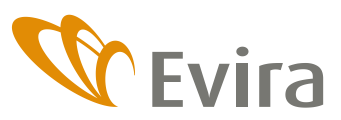

Eläinten terveys ja hyvinvointiosasto Eläinten hyvinvoinnin ja tunnistamisen -yksikkö

12.4.2018

## Toisen version sisältö (julkaisuaika-arvio kesäkuu 2018)

Pitopaikka

- Pitopaikan haku
- Pitopaikan perustiedot
- Pitopaikan eläimet
- Pitopaikan merkittä kuolleet eläimet

## Rekisterikysely

- Rekisterikyselyiden haku
- Rekisterikyselyn tarkastelu

## Eläintenpitäjä

- Eläintenpitäjän teurastetut eläimet
- Eläintenpitäjän raatokeräilyyn menneet raadot
- Eläintenpitäjän merkittä kuolleet eläimet
- Eläintenpitäjän mitätöidyt merkit
- Eläintenpitäjän viranomaiskommentit

#### Eläin

- Eläimen teurastiedot
- Eläimen poikimiset
- Eläimen viranomaiskommentit